# 臺北市勞動力重建運用處

職場手語翻譯及聽打服務網路申辦操作說明 進入臺北市政府市民服務大平臺 連結:臺北市政府市民服務大平臺 (service.gov.taipei)

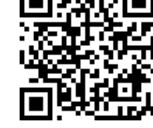

## STEP 1:進入首頁後申辦項目輸入「手語翻譯」或「聽打服務」

| ▲▲ 臺北市政府<br>TAIPEI 市民服務大平臺       | <ul> <li>① (中) (六)</li> <li>字級</li> </ul> | ┣<br>案件進度查詢 | ?<br>常見問題 | <b>@</b><br>會員登入 |  |
|----------------------------------|-------------------------------------------|-------------|-----------|------------------|--|
| 請問您需要什麼朋                         | 员務?                                       |             |           |                  |  |
| 職場手語翻譯                           | ٩                                         |             |           |                  |  |
| 熱門關鍵字 補助 居家檢;                    | 輸入                                        |             |           |                  |  |
| Q 關鍵字查詢 職場手請認譯搜尋結果 共查詢到1筆/目前顯示第1 | 語翻譯或難                                     | 急打服務        | ç         |                  |  |
| 職場手語翻譯服務<br><sub>職場手購■購服務</sub>  |                                           |             |           |                  |  |

### STEP 2:點選立即線上申辨

| <sup>臺北市政府</sup><br>市民服務大平 | 喜至                  |             |        | (小) (中) (大)<br>字級 | <b>⑤</b><br>案件進度查詢 | ⑦<br>常見問題 | <b>②</b><br>會員登入 |
|----------------------------|---------------------|-------------|--------|-------------------|--------------------|-----------|------------------|
| 職場手語翻                      | 譯服務                 |             |        |                   | ≺ 分                | 真 🔒 列印    |                  |
| 首頁 / 依機關分類 /               | / 勞動局 / 職場手語翻       | 翻譯服務        |        |                   |                    |           |                  |
| 網路申辦                       | 臨櫃申辦                | 書表下載        |        |                   |                    |           |                  |
| ZADAR.E.4                  |                     | 點選          | 立即線上申辨 | ¥                 |                    |           |                  |
| ▼ 說明                       |                     |             |        |                   |                    |           |                  |
| 1.身心障礙者個人<br>2.單位申請需蓋單     | 申請需附身心障礙證8<br>位戳印章。 | 明(或手冊)正反面影友 | 本1份。   |                   |                    |           |                  |

STEP 3: 勾選我已閱讀, 並已清楚上前述內容, 點選已閱讀並同意

| <sup>臺北市政府</sup>                                                                                                    | ①   (大)                                         | ⑤                                          | <ul><li>?</li><li>常見問題</li></ul> | @    |
|----------------------------------------------------------------------------------------------------|-------------------------------------------------|--------------------------------------------|----------------------------------|------|
| 町市民服務大平臺                                                                                                    | 字級                                              | 案件進度查詢                                     |                                  | 會員登入 |
| ===個資宣告===<br>當您使用「市民服務大平臺」(以下鹽編本平臺)網路申購服務時,需填入個人資料(姓名,電話,身<br>資料保護法第八條勞一項規定,臺北市政府(以下簡稱本府)有義務告知以下事項,在您提供個人<br>1. 蒐集之目的:135資(通)訊服務、136資(通)訊與資料庫管理、157調查、統計與研究分析、(1<br>管理、公共事務監督、行政協助及相關業務。<br>2. 個人資料之類別:C001辨識個人者、C003政府資料中辨識者、C011個人描述、C023家庭具<br>3. 個人資料使用之期間、地區、對象及方式:                                                                                                    | 分證字號,手機,戶<br>資料前請前務必點<br>75)其他地方政府<br>1他成員之細節、( | 寶地址,通訊地址);<br>羊閱:<br>機關暨所屬機關構<br>2073安全細節。 | 浓據個人<br>內部單位                     |      |
| <ol> <li>3.1.期間:個人資料蒐集之特定目的存續期間或本府依相關法令所必須之保存期間。</li> <li>3.2. 地區:本府所屬機關所在地及本平量提供服務之地區。</li> <li>3.3. 對象:案件權費之本府所屬機關、人民申購案業務習導機關、本平臺管理機關。</li> <li>3.4.方式:以自動化機器或具他非自動化之利用方式,將個人資料提供予該案件權費機關。</li> <li>4. 依據「個人資料保護法」第三條規定,您得就個人資料依法行使下列權利:</li> <li>4.1. 得查詢、請求閱覽或請求製給複製本。</li> <li>4.2. 得請求補充或更正。</li> <li>4.3. 得請求停止搜集、處理或利用及請求刪除。</li> <li>5. 您可自由選擇是否提供相關個人資料,惟您若拒絕提供相關個人資料,本平臺將無法提供相關</li> </ol> | 勾逞                                              | <b>ミ「我已</b>                                | 」閱讀                              | …」   |
|                                                                                                    | 點逞                                              | 星「已関                                       | ]讀並                              | 同意」  |
| <ul> <li>✓ 我已閱讀,並已清楚上前述內容</li> <li>不同意</li> <li>○ 日閱讀並同意</li> </ul>                                                                                                    | Z                                               |                                            |                                  |      |

# STEP 4:填寫申請表內容及上傳應備文件後,點選下一步

(請注意:右方必字為必須填寫及上傳項目,否則無法到下一步驟)

| 網路申請<br>同意書                         | 項高 確認<br>申請表 申請内容<br>2 3         | 99988 ** 填入申請表內容<br>                                                                                                    |  |  |  |  |
|-------------------------------------|----------------------------------|----------------------------------------------------------------------------------------------------|--|--|--|--|
|                                     | 填寫                               | 高申請表                                                                                                    |  |  |  |  |
| 申請人姓名                               | (申請結果將以此為收件人)                    | <b>Ö</b>                                                                                                    |  |  |  |  |
| 身分證字號                               | 檢附資料                             | ● 活動、會議議程或計畫書 ● 交通方式、路線資料 ● 其他                                                                                                    |  |  |  |  |
| 手機                                  |                                  | 選擇檔案 沒有選擇檔案                                                                                                    |  |  |  |  |
| 通訊 E-mail                           | 1.身心障礙證明正面                       | 上傳檔案格式:-jpg,.jpeg,.gif,.bmp,.png,.tif,.tiff,.doc,.docx,.xls,.xlsx,.txt,.pdf,.odf,.odg,.odp,.ods,.odt;<br>檔案大小:20MB                 |  |  |  |  |
|                                     | 2.身心障礙證明背面                       | 選擇備案] 沒有選擇檔案<br>上傳檔案格式:;jpg,;jpeg.,gif,bmp,.png,tif,tiff,doc,.docx,.xls,.xlsx,.bd,.pdf,.odf,.odg,.odp,.ods,.odt;<br>檔案大小:20MB      |  |  |  |  |
|                                     | 3.申請單位戳章                         | 選擇檔案<br>沒有選擇檔案<br>上傳檔案格式:.jpg,.jpeggif,.bmp,.png,.tif,.tiff,.doc,.docx,.xls,.xlsx,.txt,.pdf,.odf,.odg,.odp,.ods,.odt;<br>檔案大小:20M8 |  |  |  |  |
|                                     | 4.其他附件1(活動簡章、會議議程、計畫書、交通路線圖及名冊等) | 县<br>選擇檔案<br>上傳檔案格式:.jpg,.jpg.gif.bmppng<br>檔案大小:20MB                                                                              |  |  |  |  |
| 5.其他附件2(活動簡章、會議議程、計<br>書、交通路線圖及名冊等) |                                  | 量<br>選擇檔案 沒有選擇檔案<br>上傳檔案後,點選下一步<br>編業大小:20MB                                                                                       |  |  |  |  |
|                                     |                                  | 上一步下一步                                                                                                    |  |  |  |  |

#### 第2頁,共6頁

STEP 5:確認申請內容,點選下一步,在此也可「友善列印」將申請

#### 內容儲存成PDF檔

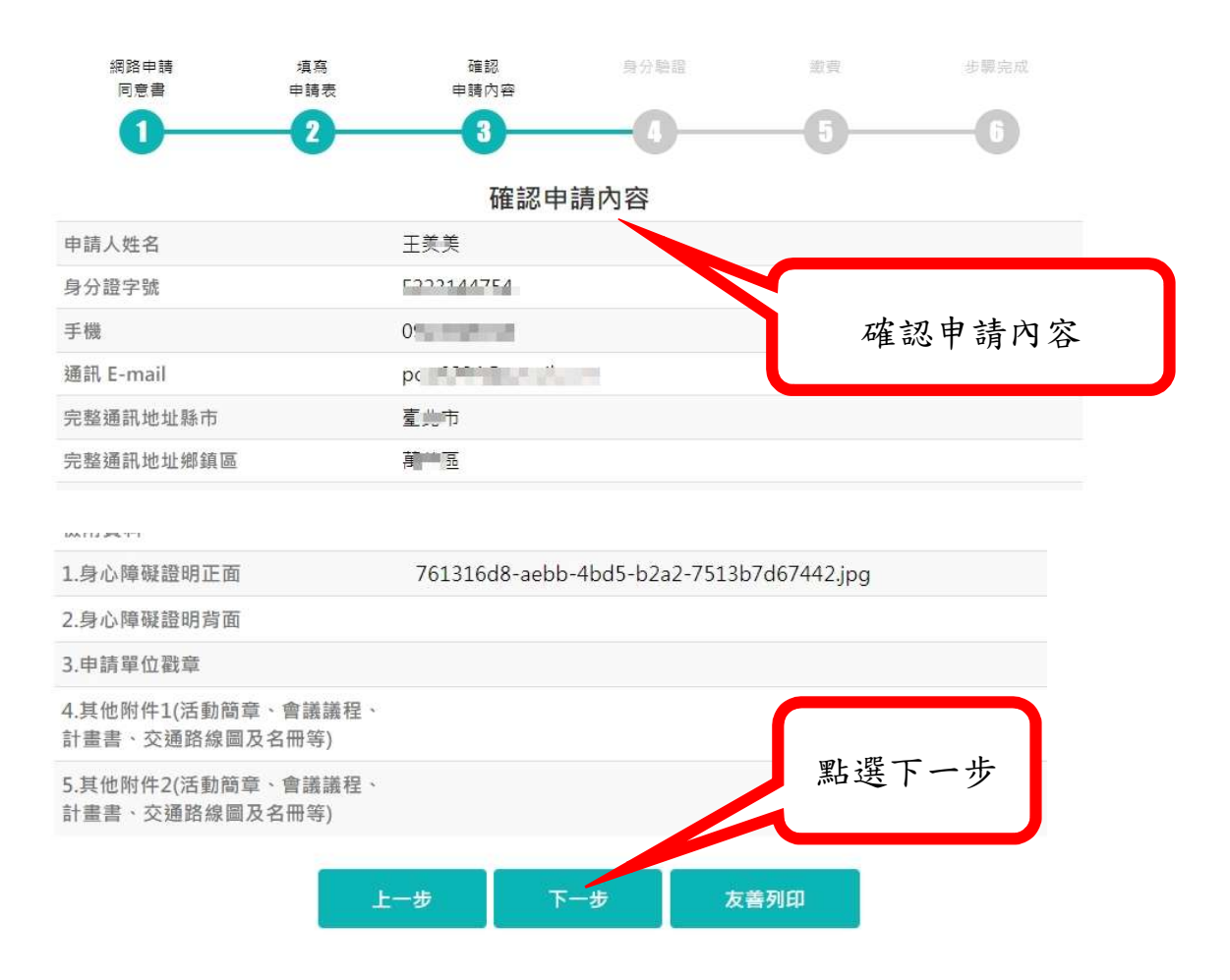

STEP 6:身分驗證,選擇其中一項驗證方式

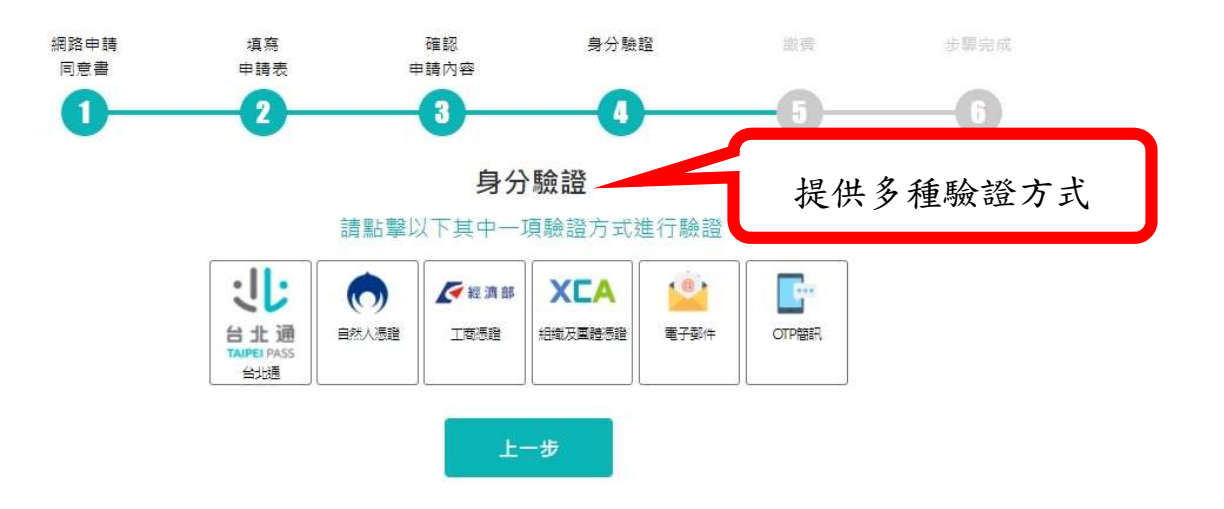

第3頁,共6頁

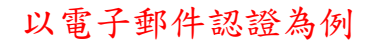

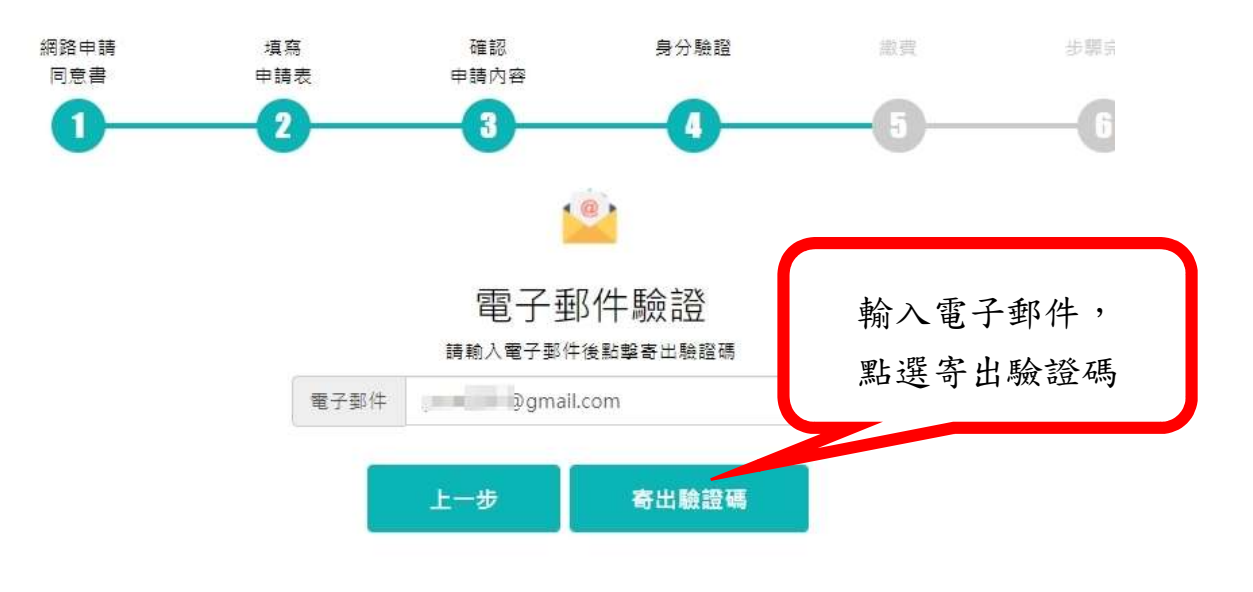

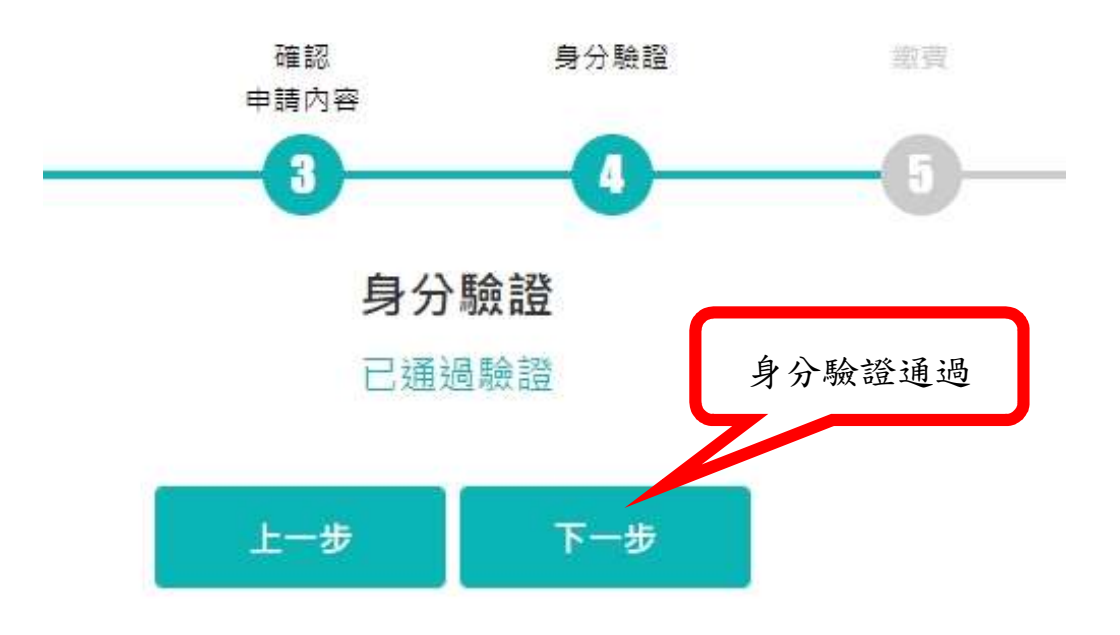

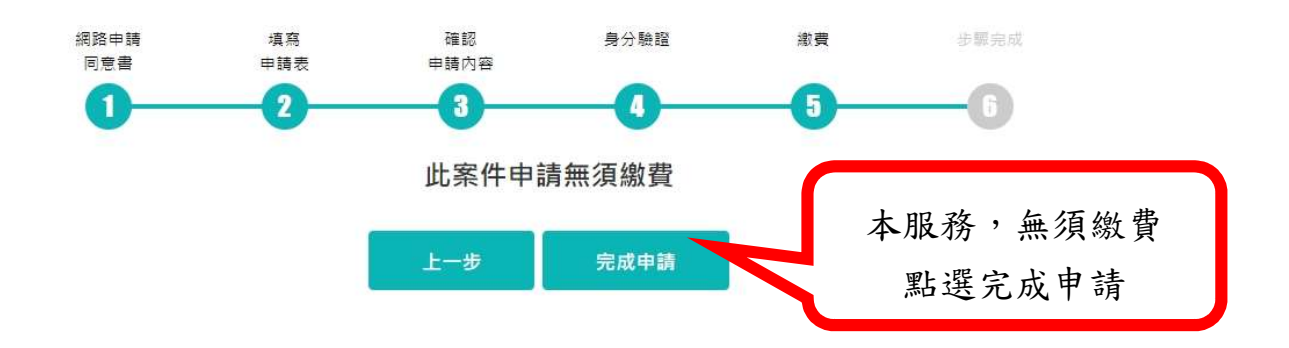

STEP 8:輸入手機號碼,發送案件編號及申辦密碼

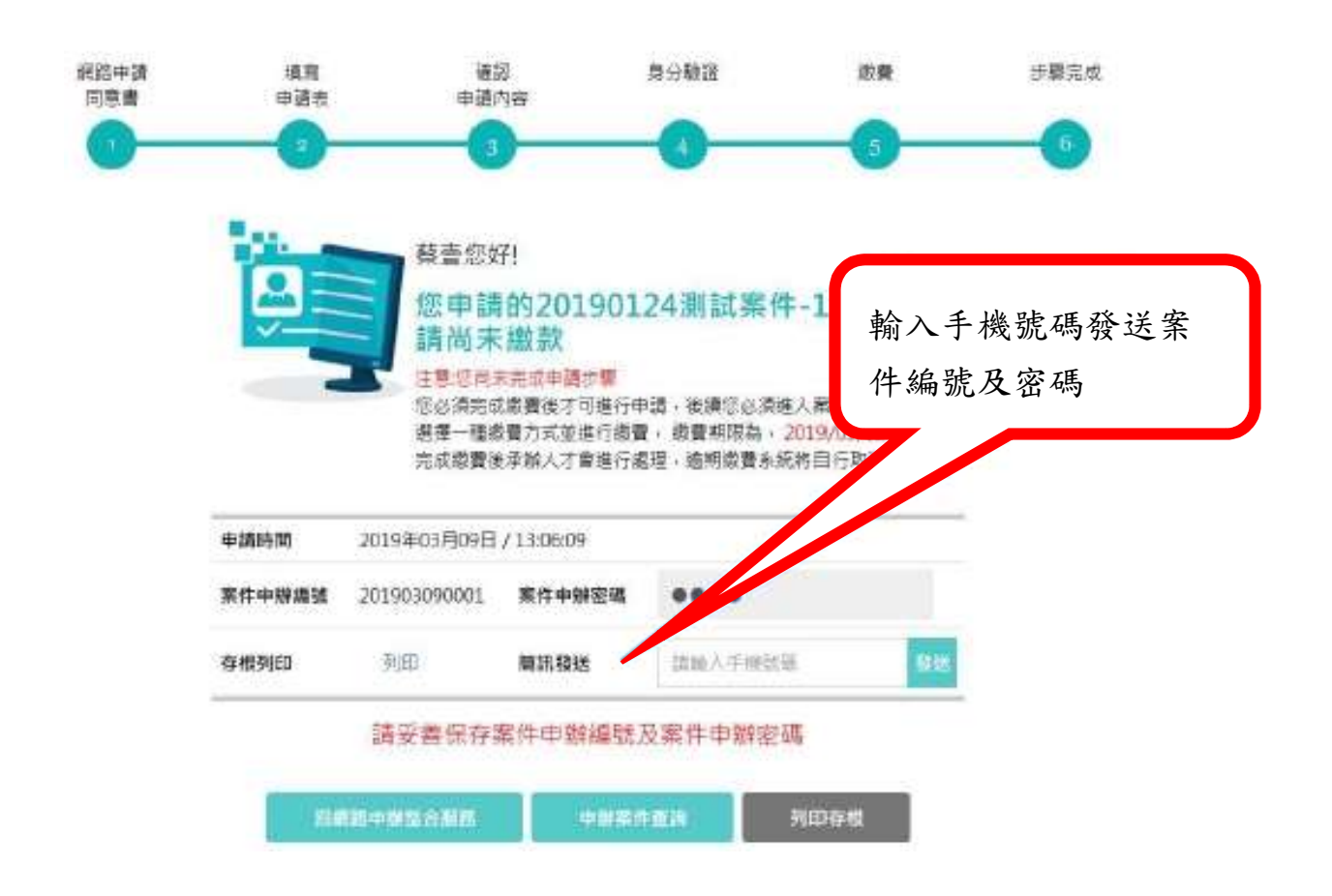

# 申請完成通知

| 簡訊通知                                                                                                    | 電子郵件通知                                                                                                    |
|----------------------------------------------------------------------------------------------------|----------------------------------------------------------------------------------------------------|
| 星期二 11:17 【市政服務大平臺】親愛的市民您                                                                                                    | 臺北市政府市民服務大平臺案件申<br>辦通知 > w件厘 ☆                                                                                                    |
| 好,您申辦的案件「職場手語翻譯服<br>務」系統已收到,後續將由業務單位<br>進行審核。案件編<br>號:20: <u>151</u> ,密碼:378a。查詢<br>網址: <u>https://service.gov.taipei/</u><br><u>Case/Search</u>                                          | 正市政府 - 市民服務八千堂 1913日 - ●     ● 寄給我 →     【市政服務大平臺】親愛的市民您好,您申辦的案件「職場手語翻譯服務」系統已收到,後續將由業務單位進行審核。案件編號:202 025,密     碼:8d2a。查詢網址: <u>https://service.gov.taipei/Case/</u> |
| <sup>星期二13:05</sup><br>【市政服務大平臺】親愛的市民您<br>好,您申辦的案件「職場手語翻譯服<br>務」系統已收到,後續將由業務單位<br>進行審核。案件編<br>號: <u>20228</u> ,密碼:dfec。查詢<br>網址: <u>https://service.gov.taipei/</u><br><u>Case/Search</u> | <u>Search</u> "此為系統發送的訊息,請勿直接回信"                                                                                                    |
| STEP 查詢:若需查詢,<br>碼後即可知道辦理進度                                                                                                    | 可於右上案件進度查詢,輸入案件編號及密<br>。                                                                                                    |

| APPEI 市民服務大平 | 吉至                           | <ul> <li>④ ● →</li> <li>字級</li> </ul> | ② 案件進度查詢 | ⑦<br>常見問題 | <b>②</b><br>會員登入    |     |  |  |  |
|--------------|------------------------------|---------------------------------------|----------|-----------|---------------------|-----|--|--|--|
| 職場手語翻譯服務     | <b>\$</b>                    |                                       |          |           |                     |     |  |  |  |
|              |                              |                                       |          | 案件進       | 建度查询                | 1   |  |  |  |
| 案件查詢         |                              |                                       |          | 首<br>く タ  | 頁 / 案件查詢<br>}事 🔒 列印 |     |  |  |  |
|              | 請輸入申辦存根或通知簡訊中申請編號及座碼進行承辦案件查詢 |                                       |          |           |                     |     |  |  |  |
| 申請編號         |                              |                                       |          |           |                     |     |  |  |  |
| 案件密碼         | 請輸入密碼                        | 輸入                                    | 「案件編     | 號」、「      | 案件密                 | 碼」、 |  |  |  |
| 圖形驗證         | 請輸入下方驗證碼                     | 「圖形驗證」後可進行案件查詢。                       |          |           |                     |     |  |  |  |
|              |                              | ĒŅ                                    |          | 3057      | <b>う</b> ()         |     |  |  |  |

第6頁,共6頁